# SISTEM INFORMASI MANAJEMEN UJI KOMPETENSI KEPALA SEKOLAH

| C ○ Not secure   typickerrelikbudgo.kl/ukb                  |                  | ₽; s | x ( | 9 9 | 1 | e |  |
|-------------------------------------------------------------|------------------|------|-----|-----|---|---|--|
| Sistem Informasi Manajemen<br>Uji Kompetensi Kepala Sekolah | Login<br>Usemane |      |     |     |   |   |  |
|                                                             |                  |      |     |     |   |   |  |

# **BUKU PENTUNJUK**

# **PENGGUNAAN SIM UKKS**

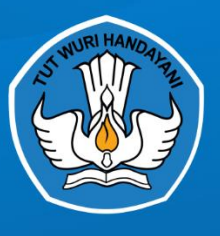

KEMENTERIAN PENDIDIKAN DAN KEBUDAYAAN DIREKTORAT JENDRAL GURU DAN TENAGA KEPENDIDIKAN LEMBAGA PENGEMBANGAN DAN PEMBERDAYAAN KEPALA SEKOLAH DAN PENGAWAS SEKOLAH

# **DAFTAR ISI**

| DAFT  | AR ISI                          | i  |
|-------|---------------------------------|----|
| DAFT  | AR GAMBAR                       | ii |
| MANA  | AJEMEN AKUN DINAS               | 1  |
| I.    | LOGIN                           | 1  |
| II.   | DASHBOARD                       |    |
| III.  | PROFIL                          |    |
| IV.   | MANAJEMEN AKUN                  |    |
| FITUF | R SISTEM INFORMASI USER DINAS   | 5  |
| I.    | LOGIN                           | 5  |
| II.   | DASHBOARD                       | 6  |
| III.  | DAFTAR KEPALA SEKOLAH           | 6  |
| IV.   | VERIFIKASI KS                   |    |
|       | 1. Verifikasi Peserta           | 8  |
|       | 2. Peserta Terverifikasi        | 9  |
| V.    | Rekap Dokumen                   |    |
| VI.   | Logout                          |    |
| FITUF | R SISTEM INFORMASI USER PESERTA |    |
| I.    | LOGIN                           |    |
| II.   | DASHBOARD                       |    |
| III.  | Upload Best Practice            | 14 |
| IV.   | Logout                          |    |

# **DAFTAR GAMBAR**

| Gambar 1. Halaman Login Manajemen Akun Admin SIM DIKLAT        | 1  |
|----------------------------------------------------------------|----|
| Gambar 2. Tampilan Dashboard SIMDIKLAT                         | 1  |
| Gambar 3. Form Data Profil                                     | 2  |
| Gambar 4. Form Ganti Password                                  | 2  |
| Gambar 5. Daftar Admin Dinas                                   | 3  |
| Gambar 6. Manajemen Akun Operator Dinas                        | 4  |
| Gambar 7. Halaman Utama                                        | 5  |
| Gambar 8. Tampilan Dashboard                                   | 6  |
| Gambar 9. Daftar Peserta Terpilih                              | 8  |
| Gambar 10. Tampilan Edit Peserta                               | 8  |
| Gambar 11. Tampilan Daftar Peserta Terpilih untuk Diverifikasi | 9  |
| Gambar 12. Daftar Peserta Terverifikasi                        | 10 |
| Gambar 13. Detail Data Usulan Peserta UKKS per Periode         | 10 |
| Gambar 14. Daftar Ajuan Peserta Tiap Periode                   | 11 |
| Gambar 15. Notifikasi Pengajuan Validasi Peserta UKKS          | 11 |
| Gambar 16. Tabel Rekap Peserta UKKS                            | 12 |
| Gambar 17. Detail Kelengkapan Dokumen Peserta UKKS             | 12 |
| Gambar 18. FItur Logout Admin Dinas                            | 12 |
| Gambar 19. Halaman Utama                                       | 13 |
| Gambar 20. Tampilan Dashboard                                  | 14 |
| Gambar 21. Tabel Upload Dokumen                                | 15 |
| Gambar 22. Fitur Logout Peserta                                | 15 |

#### **MANAJEMEN AKUN DINAS**

#### I. LOGIN

Admin Dinas dapat melakukan manajemen user untuk memberikan otoritas akun kepada admin dinas pada SIM UKKS dengan cara melakukan pengaturan melalui laman <u>https://sim.tendik.kemdikbud.go.id/diklat/akun</u> kemudian isikan username dan password **admin dinas** untuk login.

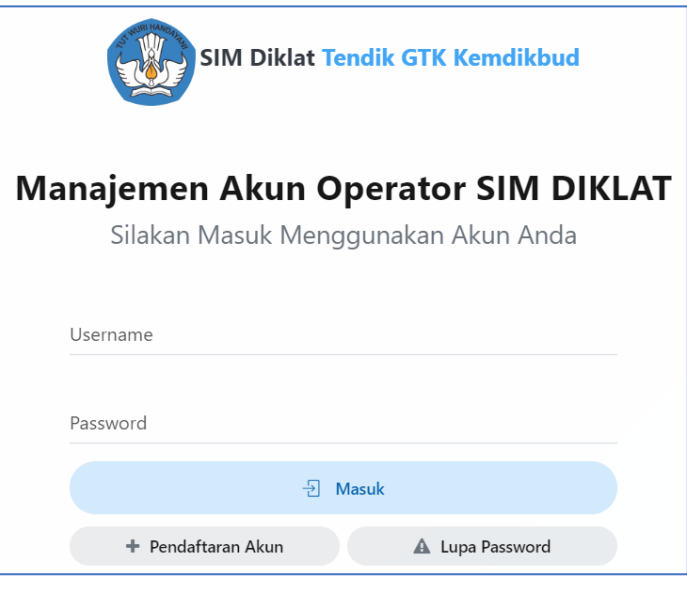

Gambar 1. Halaman Login Manajemen Akun Admin SIM DIKLAT

#### **II. DASHBOARD**

Menu dashboard menampilkan riwayat user melakukan login kedalam sistem. Selain itu juga terdapat dokumen panduan sistem yang dapat diunduh.

| i                    | Info!  | Untuk Download manual bool | k mengenai SIM Manajemen Akur | n Tendik, klik link disamping. | 📩 Download File | × |  |  |
|----------------------|--------|----------------------------|-------------------------------|--------------------------------|-----------------|---|--|--|
| Selamat Datang, Tias |        |                            |                               |                                |                 |   |  |  |
|                      | Terakł | nir Login                  |                               |                                |                 |   |  |  |
|                      | NO     | USERNAME                   | NAMA                          | WAKTU                          | KETERANGAN      |   |  |  |
|                      | 1      | tiastutilarasati@gmail.com | Tias                          | 2020-03-11 15:06:04            | Login Sistem    |   |  |  |
|                      | 2      | tiastutilarasati@gmail.com | Tias                          | 2020-03-11 14:09:58            | Login Sistem    |   |  |  |
|                      | 3      | tiastutilarasati@gmail.com | Tias                          | 2020-03-11 12:44:10            | Login Sistem    |   |  |  |
|                      | 4      | tiastutilarasati@gmail.com | Tias                          | 2019-05-15 07:40:23            | Login Sistem    |   |  |  |

Gambar 2. Tampilan Dashboard SIMDIKLAT

#### III. PROFIL

Menu ini digunakan untuk mengubah profil admin instansi. Data yang yang dapat diubah meliputi nama admin, NIK, NIP, Tempat Lahir, Tanggal Lahir, Jenis Kelamin, Alamat email, Nomor Handphone, Jabatan, dan alamat kemudian klik tombol <sup>OUpdate</sup> apabila akan menyimpan perubahan data.

| 🖋 Profil                   |          |                | ^           |
|----------------------------|----------|----------------|-------------|
| Nama                       |          |                |             |
| Tias                       |          |                | 4           |
| NIK                        |          | NIP / NIM      |             |
| NIK Anda                   | <u>a</u> | NIP / NIM Anda | <u>a</u> =: |
| Tempat Lahir               |          | Tanggal Lahir  |             |
| Tempat Lahir Anda          | *        | 0000-00-00     | <b>60</b>   |
| Jenis Kelamin              |          |                |             |
| Perempuan                  |          | *              | 6           |
| Email                      |          |                |             |
| tiastutilarasati@gmail.com |          |                | $\geq$      |
| No HP                      |          |                |             |
| 085700555770               |          |                | e.          |
| Jabatan                    |          |                |             |
| Programmer                 |          |                | 20          |
| Alamat                     |          |                |             |
| Input Alamat Operator      |          |                | *           |
|                            |          | <i>"</i>       |             |
|                            | C Up     | date           |             |

Gambar 3. Form Data Profil

#### **Ganti Password**

Fitur ganti password digunakan admin untuk mengubah password dengan cara

isikan password lama, kemudian password baru lalu klik tombol CRESET untuk merubah menjadi password baru.

| 🖋 Ganti Password         | /       |  |
|--------------------------|---------|--|
| Password Lama            |         |  |
|                          | ø       |  |
| Password Baru            |         |  |
|                          | ø       |  |
| Konfirmasi Password Baru |         |  |
|                          | Ø       |  |
|                          | 2 Reset |  |

Gambar 4. Form Ganti Password

#### **IV. MANAJEMEN AKUN**

Admin dinas dapat melakukan manajemen akun pada admin dinas yang telah terdaftar pada menu **Data Admin Dinas.** Langkah-langkah mengatur otoritas data admin dinas.

| Manaje | Janajemen Akun Operator Dinas                |                                         |                                 |                           |                 |              |                 |            |              |                |           |              |
|--------|----------------------------------------------|-----------------------------------------|---------------------------------|---------------------------|-----------------|--------------|-----------------|------------|--------------|----------------|-----------|--------------|
| Data ( | Data Operator Dinas Rendicikan Provinsi Aseh |                                         |                                 |                           |                 |              |                 |            |              |                |           |              |
| Duta   |                                              | us r chalana                            | in rowinsi Acci                 |                           |                 |              |                 |            |              |                |           |              |
| Menan  | npilkan 25                                   | ▼ records p                             | per halaman                     |                           |                 |              |                 | (          | Cari Data:   | Ketik Un       | tuk Menca | ari          |
| NO     | NAMA                                         | NAMA<br>LEMBAGA                         | JABATAN                         | EMAIL                     | NO<br>HANDPHONE | HAK<br>AKSES | STATUS<br>AKTIF | AKSI       | KIRIM<br>SMS | KIRIM<br>EMAIL | RESET     | CETAK<br>PDF |
| 1      | Dra.<br>Nurhayati,<br>MM                     | Dinas<br>Pendidikan<br>Provinsi<br>Aceh | Kepala<br>Bidang GTK            | bidanggtkhayati@gmail.com | 081360120891    | Admin        | Aktif           | <i>i</i> × |              |                |           |              |
| 2      | SUHAILA                                      | Dinas<br>Pendidikan<br>Provinsi<br>Aceh | ADMIN<br>DINAS                  | ella.suhaila24@gmail.com  | 08116877227     | Admin        | Aktif           | 1 ×        | M            | M              |           | A            |
| 3      | Nanda<br>Pratiwi<br>Caesaria                 | Dinas<br>Pendidikan<br>Provinsi<br>Aceh | Operator<br>Dinas<br>Pendidikan | nn.pratiwi.92@gmail.com   | 085260991117    | Operator     | Aktif           | 8 X        | M            | M              |           |              |
| 4      | Rio<br>Novendra                              | Dinas<br>Pendidikan<br>Provinsi         | Operator<br>SIMTENDIK           | rio.shotnot@gmail.com     | 085277058812    | Operator     | Aktif           | ₿ X        |              | M              |           | ß            |

Gambar 5. Daftar Admin Dinas

- Pilih nama admin dinas, kemudian klik tombol pada kolom aksi kemudian akan muncul data admin yang dipilih.
- 2. Beri tanda ceklist pada kolom SIM UKKS untuk memberikan otoritas akses pada SIM UKKS.
   Diklat Perencanaan Kebutuhan
   SIM UKKS
- 3. Klik tombol **Simpan** untuk menyimpan perubahan otoritas pada admin.

| anajemen Akun Operator Dinas                     |                              |   |  |  |  |
|--------------------------------------------------|------------------------------|---|--|--|--|
| dit Data Operator Dinas                          |                              |   |  |  |  |
| Sesuaikan data dibawah ini                       |                              | ~ |  |  |  |
| Email                                            |                              |   |  |  |  |
| tiastutilarasati@gmail.com                       |                              |   |  |  |  |
| Nama Operator<br>Tias                            |                              |   |  |  |  |
| Tempat Lahir                                     | Tanggal Lahir                |   |  |  |  |
| Input Tempat Lahir Operator Dinas                | 0000-00-00                   |   |  |  |  |
| NIK                                              | NIP / NIM                    |   |  |  |  |
| Input NIK Operator Dinas                         | Input NIP/NIM Operator Dinas |   |  |  |  |
| <b>Jenis Kelamin</b><br>Pilih Jenis Kelamin      |                              | Ŧ |  |  |  |
| Jabatan<br>Programmer                            |                              |   |  |  |  |
| Alamat                                           |                              |   |  |  |  |
| Input Alamat Operator Dinas                      |                              |   |  |  |  |
| Nomor HP                                         |                              |   |  |  |  |
| 085700555770                                     |                              |   |  |  |  |
| Hak Akses                                        |                              |   |  |  |  |
| Admin Dinas                                      |                              |   |  |  |  |
| Tempat Tugas *<br>Dinas Pandidikan Provinsi Asah |                              |   |  |  |  |
|                                                  |                              |   |  |  |  |
| Status<br>AKTIF                                  |                              |   |  |  |  |
|                                                  | 1                            |   |  |  |  |
| Diklat Penguatan Kepala Sekolah                  |                              |   |  |  |  |
| Diklat Perencanaan Kebutuhan                     |                              |   |  |  |  |
| SIM UKKS                                         |                              |   |  |  |  |
| A Simpan                                         |                              |   |  |  |  |

Gambar 6. Manajemen Akun Operator Dinas

#### FITUR SISTEM INFORMASI USER DINAS

# I. LOGIN

Sistem Informasi Manajemen Uji Kompetensi Kepala Sekolah dapat diakses melalui laman http://lppks.kemdikbud.go.id/ukks dengan memasukkan *username* dan *password* kemudian klik tombol LOGIN

| SELAMAT DATANG                |                               |
|-------------------------------|-------------------------------|
| Sistem Informasi Manajemen    | Login                         |
| Uji Kompetensi Kepala Sekolah | Username                      |
|                               | LOGIN<br>DOWNLOAD MANUAL BOOK |
|                               |                               |

Gambar 7. Halaman Utama

Pada halaman login juga terdapat panduan sistem yang dapat diunduh dengan

cara klik tombol

untuk mengunduh panduan.

# **II. DASHBOARD**

Menu dashboard menyediakan panduan pelaksanaan UKKS yang dapat diunduh

oleh admin dengan cara klik tombol Download Panduan Pelaksanaan UKKS

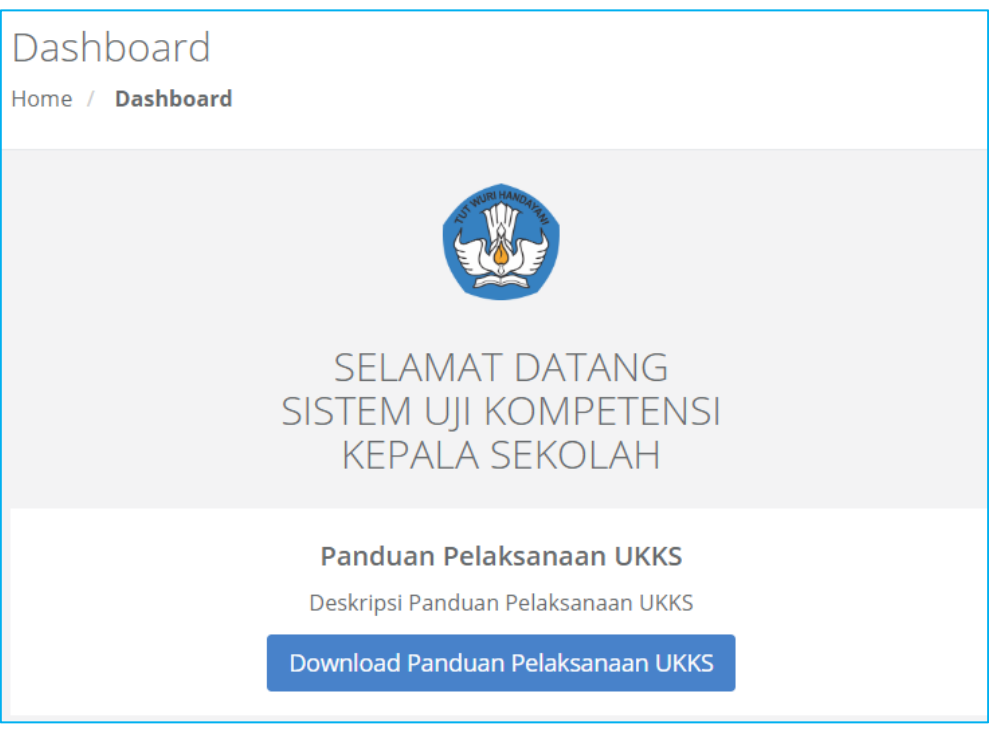

Gambar 8. Tampilan Dashboard

#### **III. DAFTAR KEPALA SEKOLAH**

Menu ini menampilkan data kepala sekolah yang akan diikutkan uji kompetensi Kepala Sekolah (UKKS). Data yang ditampilkan meliputi nama sekolah, nama Kepala Sekolah, Kabupaten/Kota, Periode dan Kolom Pilih.

| Daf  | Daftar Kepala Sekolah |                                  |                             |                                    |                                                      |             |  |
|------|-----------------------|----------------------------------|-----------------------------|------------------------------------|------------------------------------------------------|-------------|--|
| Pili | h Perio               | de UKKS (*)                      |                             |                                    |                                                      |             |  |
| ł    | Pilih Pe              | riode UKKS                       | T                           |                                    |                                                      |             |  |
| т    | ampilka               | an 10 🔻 entri                    |                             |                                    | Cari:                                                |             |  |
|      | No                    | Nama KS                          | Nama Sekolah                | Kab/Kota                           | Periode                                              | Pilih       |  |
|      | 1                     | CUT SRIWAHYUNI                   | TK NURUL ISLAM              | Kab. Aceh Barat                    | Peserta terpilih UKKS<br>periode Mei tahun 2020      |             |  |
|      | 2                     | Asnah                            | TK BINA GENERASI BANGSA     | Kab. Aceh Barat                    | Peserta terpilih UKKS<br>periode Mei tahun 2020      |             |  |
|      | 3                     | ROSMAWATI                        | TK NEGERI 1 SAMATIGA        | Kab. Aceh Barat                    |                                                      |             |  |
|      | 4                     | MAINAR                           | TK. Al-Waladin              | Kab. Aceh Barat                    | Terverikasi mengikuti UKKS<br>periode Mei tahun 2020 |             |  |
|      | 5                     | Nurhayati                        | TK CUT NYAK DHIEN           | Kab. Aceh Barat                    |                                                      |             |  |
|      | 6                     | Nurlelawati                      | TK HARAPAN IBU              | Kab. Aceh Barat                    |                                                      |             |  |
|      | 7                     | Zulfikri                         | SD NEGERI PONDOK GEULOMBANG | Kab. Aceh Barat                    | -                                                    |             |  |
|      | 8                     | Zuzana                           | SD NEGERI DRIEN RAMPAK      | Kab. Aceh Barat                    | -                                                    |             |  |
|      | 9                     | Sabirin                          | SD NEGERI BARO PAYA         | Kab. Aceh Barat                    |                                                      |             |  |
|      | 10                    | Rusniyah                         | TK MUNIRA                   | Kab. Aceh Barat                    | -                                                    |             |  |
| N    | Menamp                | bilkan 1 sampai 10 dari 378 entr | 1                           | Sebelumnya 1                       | 2 3 4 5 38                                           | Selanjutnya |  |
|      |                       |                                  |                             | <sub>Terpilih :</sub><br>0 Peserta | 🗸 Pilih                                              |             |  |

#### Langkah-langkah menambahkan peserta UKKS :

1. Pilih Periode UKKS

| Pilih Periode UKKS (*) |   |
|------------------------|---|
| Februari               | ٣ |
| Pilih Periode UKKS     |   |
| Februari               |   |
| Mei                    |   |
| Agustus                |   |
| November               |   |

Admin hanya dapat memilih periode UKKS yang belum berjalan (sesuai periode yang tersedia).

- 2. Beri tanda centang pada peserta yang dipilih di kolom pilih.
- 3. Klik tombol Pilih apabila sudah selesai memilih peserta. Data peserta yang sudah selesai dipilih dan disimpan selanjutnya akan masuk pada menu verifikasi peserta.
- Status peserta yang sudah dipilih akan berubah menjadi Peserta terpilih UKKS periode Mei tahun 2020
  pada kolom periode.

#### **IV. VERIFIKASI KS**

#### 1. Verifikasi Peserta

Data Kepala Sekolah yang telah terpilih menjadi peserta selanjutnya diverifikasi oleh admin dinas. Data yang ditampilkan yaitu nama Kepala Sekolah, nama sekolah, Kabupaten/Kota, Periode, Edit dan kolom Pilih.

| Verifikasi Peserta UKKS |                                 |                         |                 |                                                 |              |             |  |
|-------------------------|---------------------------------|-------------------------|-----------------|-------------------------------------------------|--------------|-------------|--|
| Tampil                  | Tampilkan 10 🔻 entri Cari:      |                         |                 |                                                 |              |             |  |
| No                      | Nama KS                         | Nama Sekolah            | Kab/Kota        | Periode                                         | Edit         | Pilih       |  |
| 1                       | CUT SRIWAHYUNI                  | TK NURUL ISLAM          | Kab. Aceh Barat | Peserta terpilih UKKS<br>periode Mei tahun 2020 | Edit         |             |  |
| 2                       | Asnah                           | TK BINA GENERASI BANGSA | Kab. Aceh Barat | Peserta terpilih UKKS<br>periode Mei tahun 2020 | Edit         |             |  |
| Menan                   | npilkan 1 sampai 2 dari 2 entri |                         |                 |                                                 | Sebelumnya 1 | Selanjutnya |  |
|                         |                                 |                         |                 |                                                 |              |             |  |
|                         |                                 |                         |                 | 0 Peserta                                       | 🗸 Verifil    | kasi        |  |
|                         |                                 |                         |                 |                                                 | 🗙 Batalk     | kan         |  |

Gambar 9. Daftar Peserta Terpilih

#### Verifikasi

Admin dapat melakukan verifikasi pada peserta terpilih dengan cara **memastikan terlebih dahulu bahwa data peserta sudah lengkap** seperti NPSN, Nama Sekolah, Nama Peserta, Nama Bentuk Pendidikan, NIP, NIK, Email dan Nomor Handphone. Pada kolom dengan tanda bintang (\*) maka wajib diisi. Admin dapat melakukan pengeditan data peserta dengan cara klik

tombol Edit selanjutnya muncul tampilan berikut : Edit Peserta NPSN\* Nama Sekolah\* 69916257 TK NURUL ISLAM Nama Bentuk Pendidikan\* Nama Peserta\* CUT SRIWAHYUNI ΤК NIP\* NIK\* 197506022006042009 1105054206750008 Email No HP\*

Gambar 10. Tampilan Edit Peserta

Close

Admin dinas selanjutnya melakukan pengisian data peserta secara lengkap. Edit sesuai yang dibutuhkan kemudian klik tombol <sup>Simpan</sup>. Apabila data yang diisikan tidak lengkap maka peserta tidak dapat diverifikasi.

| ifikasi l | Peserta UKKS                   |                         |                 |                                                 |              |             |
|-----------|--------------------------------|-------------------------|-----------------|-------------------------------------------------|--------------|-------------|
| Tampilk   | an 10 🔻 entri                  |                         |                 |                                                 | Cari:        |             |
| No        | Nama KS                        | Nama Sekolah            | Kab/Kota        | Periode                                         | Edit         | Pilih       |
| 1         | CUT SRIWAHYUNI                 | TK NURUL ISLAM          | Kab. Aceh Barat | Peserta terpilih UKKS<br>periode Mei tahun 2020 | Edit         | •           |
| 2         | Asnah                          | TK BINA GENERASI BANGSA | Kab. Aceh Barat | Peserta terpilih UKKS<br>periode Mei tahun 2020 | Edit         | <b>~</b>    |
| Menamı    | pilkan 1 sampai 2 dari 2 entri |                         |                 |                                                 | Sebelumnya 1 | Selanjutnya |
|           |                                |                         |                 | Terpilih :<br>2 Peserta                         | 🗸 Verifil    | kasi        |
|           |                                |                         |                 |                                                 | 🗙 Batalk     | kan         |

Gambar 11. Tampilan Daftar Peserta Terpilih untuk Diverifikasi

#### Langkah-langkah verifikasi peserta :

- 1. Beri tanda centang pada peserta yang dipilih di kolom pilih.
- 2. Klik tombol Verifikasi apabila sudah selesai memilih peserta. Data peserta yang sudah diverifikasi selanjutnya akan masuk pada sub menu **peserta terverifikasi**.

#### Aksi Batalkan Peserta Terpilih :

Admin dinas dapat membatalkan peserta terpilih dengan cara beri tanda centang pada peserta yang dibatalkan, kemudian klik tombol **\* Batalkan** maka peserta otomatis masuk pada daftar Kepala Sekolah yang belum terpilih.

#### 2. Peserta Terverifikasi

Data yang ditampilkan pada submenu ini adalah peserta yang telah diverifikasi oleh admin dinas. Data yang ditampilkan yaitu periode UKKS, jumlah peserta, upload surat tugas, template surat pernyataan, upload surat pernyataan dan ajukan surat pernyataan. Admin operator dapat mengajukan usulan peserta yang diverifikasi dengan terlebih dahulu upload dokumen surat tugas dinas (dari dinas) dan surat pernyataan yang disahkan sesuai template yang disediakan sistem.

| ampilkan | 10 🔻 er          | ntri              |                                                      |                     | Cari:                                                |                                                               |
|----------|------------------|-------------------|------------------------------------------------------|---------------------|------------------------------------------------------|---------------------------------------------------------------|
| No<br>↑↓ | Periode          | Jumlah<br>Peserta | Upload Surat Tugas                                   | Surat<br>Pernyataan | Upload Surat Pernyataan                              | Ajukan Surat<br>Pernyataan                                    |
| 1        | Februari<br>2020 | 0 peserta         | Choose File No file chosen<br>Upload<br>Format : pdf | <b>≵</b> Download   | Choose File No file chosen<br>Upload<br>Format : pdf | Upload file terlebi<br>dulu untuk mengaju<br>surat pernyataan |
| 2        | Mei 2020         | 1 peserta         | Choose File No file chosen<br>Upload<br>Format : pdf | <b>≵</b> Download   | Choose File No file chosen<br>Upload<br>Format : pdf | Upload file terleb<br>dulu untuk mengaju<br>surat pernyataar  |
| 3        | Agustus<br>2020  | 0 peserta         | Choose File No file chosen<br>Upload<br>Format : pdf | <b>≵</b> Download   | Choose File No file chosen<br>Upload<br>Format : pdf | Upload file terleb<br>dulu untuk mengaju<br>surat pernyataa   |
| 4        | November<br>2020 | 0 peserta         | Choose File No file chosen<br>Upload<br>Format : pdf | 🛓 Download          | Choose File No file chosen<br>Upload<br>Format : pdf | Upload file terleb<br>dulu untuk mengaju<br>surat pernyataai  |

Gambar 12. Daftar Peserta Terverifikasi

a. Jumlah Peserta

Detail data peserta tiap periode, dapat dilihat dengan cara klik tab jumlah peserta. Berikut tampilannya :

| Data Peserta UKKS Periode November 2019 |                |                                 |                    |              |            |  |  |
|-----------------------------------------|----------------|---------------------------------|--------------------|--------------|------------|--|--|
| No                                      | Nama           | Instansi                        | Nip                | No Hp        | Aksi       |  |  |
| 1.                                      | Hj.kasmalawati | SD NEGERI 4 MEULABOH (10107848) | 196112261980122001 | 081269444481 | 🗙 Batalkan |  |  |
| 2.                                      | MAINAR         | TK. Al-Waladin (69844717)       | 196504021986022004 | 123456789012 | 🗙 Batalkan |  |  |

Gambar 13. Detail Data Usulan Peserta UKKS per Periode

Dinas dapat **membatalkan verifikasi peserta** dengan cara klik tombol **Batalkan**. Data peserta yang dibatalkan verifikasi selanjutnya akan **kembali pada data di submenu verifikasi peserta**.

b. Surat Tugas

Kolom surat tugas digunakan admin operator untuk mengupload surat tugas yang dibuat oleh dinas masing-masing yang telah ditandatangani dan distempel Pilih file surat tugas dengan format pdf. Lalu klik tombol Upload untuk upload surat tugas.

c. Surat Pernyataan

Kolom surat pernyataan digunakan untuk mengunduh surat pernyataan yang harus di sahkan oleh pejabat berwenang (Kepala Dinas). Klik tombol

Download maka akan muncul file pdf. berupa surat pernyataan kebenaran data dan lampiran data Kepala Sekolah.

d. Upload Surat Pernyataan

Upload surat pernyataan yang sudah ditandatangani pejabat berwenang agar bisa mengusulkan kepala sekolah.

- Klik tombol Choose File lalu pilih dokumen surat pernyataan yang sudah ditandatangani.
- Klik tombol <sup>Upload</sup> untuk mengupload surat pernyataan dalam format pdf.
- e. Apabila surat tugas dan surat pernyataan sudah selesai upload maka akan muncul tombol <a>Ajukan</a> pada kolom ajukan surat pernyataan.

| No<br>↑↓ | Periode          | Jumlah<br>Peserta | Upload Surat Tugas                                                                                 | Surat<br>Pernyataan | Upload Surat Pernyataan                                                                                 | Ajukan Surat<br>Pernyataan                                           |
|----------|------------------|-------------------|----------------------------------------------------------------------------------------------------|---------------------|----------------------------------------------------------------------------------------------------|----------------------------------------------------------------------|
| 1        | Februari<br>2020 | 0 peserta         | Choose File No file chosen<br>Upload<br>Format : pdf                                               | <b>≵</b> Download   | Choose File No file chosen<br>Upload<br>Format : pdf                                                    | Upload file terlebih<br>dulu untuk<br>mengajukan surat<br>pernyataan |
| 2        | Mei 2020         | 1 peserta         | Choose File No file chosen<br>Upload<br>Format : pdf<br>✓ Sudah diupload<br>▲ st 2_060600_2020.pdf | 🛓 Download          | Choose File Surat_pernya2_2020.pdf<br>Upload<br>Format : pdf ✔ Sudah diupload<br>▲ sp_2_060600_2020.pdf | ✔ Ajukan                                                             |

Gambar 14. Daftar Ajuan Peserta Tiap Periode

f. Klik tombol <sup>Ajukan</sup> pada periode yang dipilih. Klik tombol **YA** pada notifikasi yang muncul apabila yakin akan mengajukan peserta UKKS dan tombol **BATALKAN** apabila akan membatalkan aksi pengajuan.

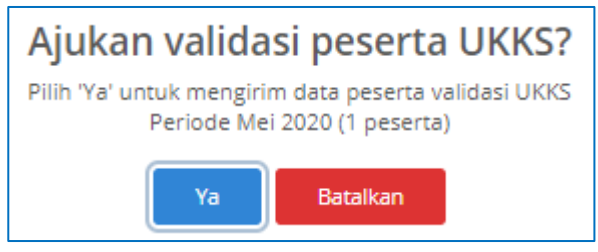

Gambar 15. Notifikasi Pengajuan Validasi Peserta UKKS

g. Ajuan Validasi yang telah disetujui, maka status peserta pada kolom periode terpilih akan muncul status peserta mengikuti UKKS sesuai periode yang diajukan.

#### V. Rekap Dokumen

Menu ini menampilkan rekap data peserta UKKS tiap periode. Data yang ditampilkan meliputi periode, jumlah peserta dan aksi.

| Rekap | Rekap Peserta UKKS 2019 |                |                 |  |  |  |  |  |
|-------|-------------------------|----------------|-----------------|--|--|--|--|--|
| No    | Periode                 | Jumlah Peserta | Aksi            |  |  |  |  |  |
| 1.    | Februari 2019           | 0 peserta      | Tidak ada rekap |  |  |  |  |  |
| 2.    | Mei 2019                | 0 peserta      | Tidak ada rekap |  |  |  |  |  |
| З.    | Agustus 2019            | 0 peserta      | Tidak ada rekap |  |  |  |  |  |
| 4.    | November 2019           | 2 peserta      | 🕼 Detail        |  |  |  |  |  |

Gambar 16. Tabel Rekap Peserta UKKS

Pada kolom aksi terdapat tombol **detail** untuk melihat detail kelengkapan dokumen peserta yang meliputi *best practice*, PKKS I, PKKS II, PKKS IIIdan surat keterangan sehat. Kelengkapan dokumen peserta di upload sendiri oleh peserta terpilih.

| ampilkan | 10 🔻          | entri                         |                    |                              |                              |                              |                              |                              | Cari:                              |                             |
|----------|---------------|-------------------------------|--------------------|------------------------------|------------------------------|------------------------------|------------------------------|------------------------------|------------------------------------|-----------------------------|
| No<br>↑↓ | Nama<br>KS î↓ | Nama<br>Sekolah 1↓            | Kab/Kota<br>↑↓     | BP<br>↑↓                     | <b>PKKS 1</b><br>↑↓          | <b>PKKS 2</b><br>↑↓          | <b>РККЅ З</b>                | Surat<br>Sehat     î↓        | <b>Kejuaraan/Penghargaan</b><br>î↓ | РАК                         |
| 1        | Asnah         | TK BINA<br>GENERASI<br>BANGSA | Kab. Aceh<br>Barat | Dokumen<br>belum<br>diupload | Dokumen<br>belum<br>diupload | Dokumen<br>belum<br>diupload | Dokumen<br>belum<br>diupload | Dokumen<br>belum<br>diupload | Dokumen belum diupload             | Dokume<br>belum<br>diupload |

Gambar 17. Detail Kelengkapan Dokumen Peserta UKKS

#### **VI. Logout**

Admin Dinas dapat menutup aplikasi dengan cara klik tombol Logout yang terletak di pojok kanan atas.

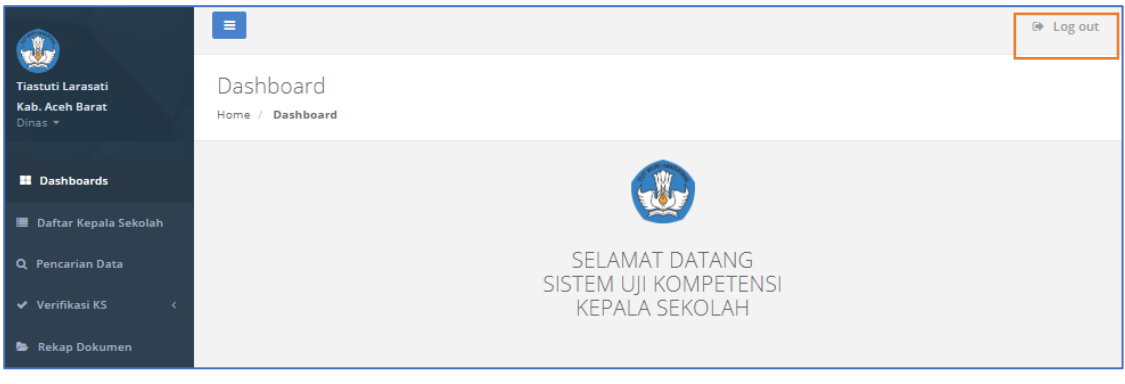

Gambar 18. FItur Logout Admin Dinas

#### FITUR SISTEM INFORMASI USER PESERTA

#### I. LOGIN

Peserta yang telah terpilih dan terverifikasi dapat masuk kedalam Sistem Informasi Manajemen Uji Kompetensi Kepala Sekolah melalui laman http://lppks.kemdikbud.go.id/ukks dengan memasukkan *username* dan *password* menggunakan NIK untuk pertama kali login kemudian klik tombol

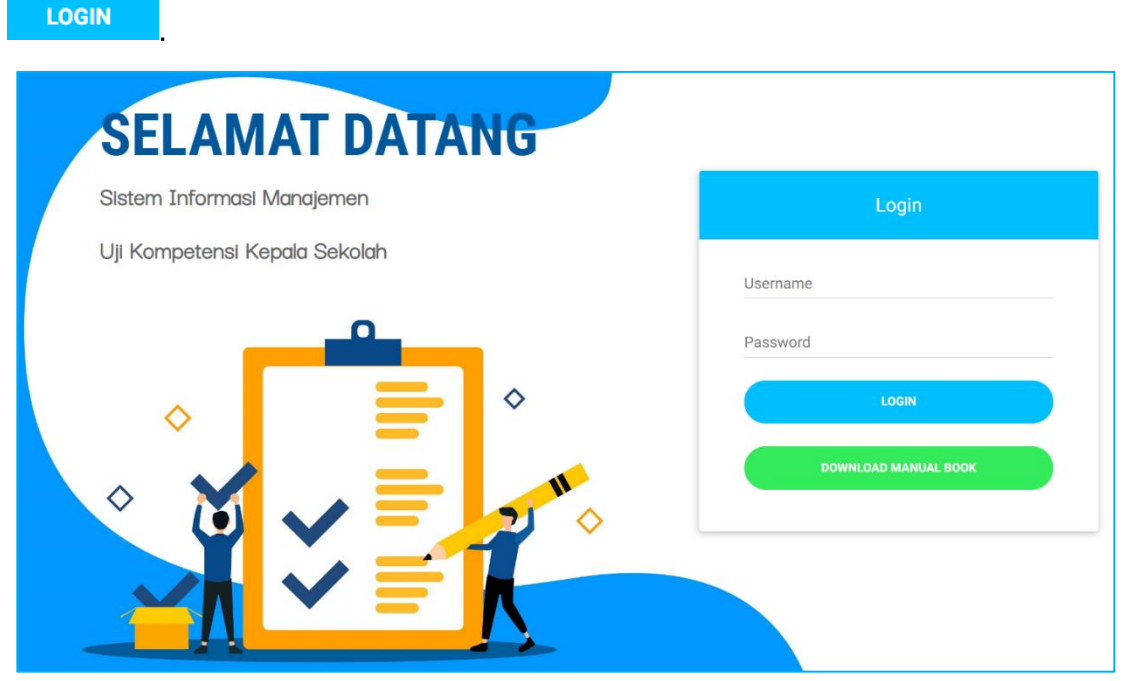

Gambar 19. Halaman Utama

Pada halaman login juga terdapat panduan sistem yang dapat diunduh dengan

cara klik tombol download Manual Book untuk mengunduh panduan.

### **II. DASHBOARD**

Menu dashboard menyediakan panduan pelaksanaan UKKS yang dapat diunduh oleh admin dengan cara klik tombol Download Panduan Pelaksanaan UKKS

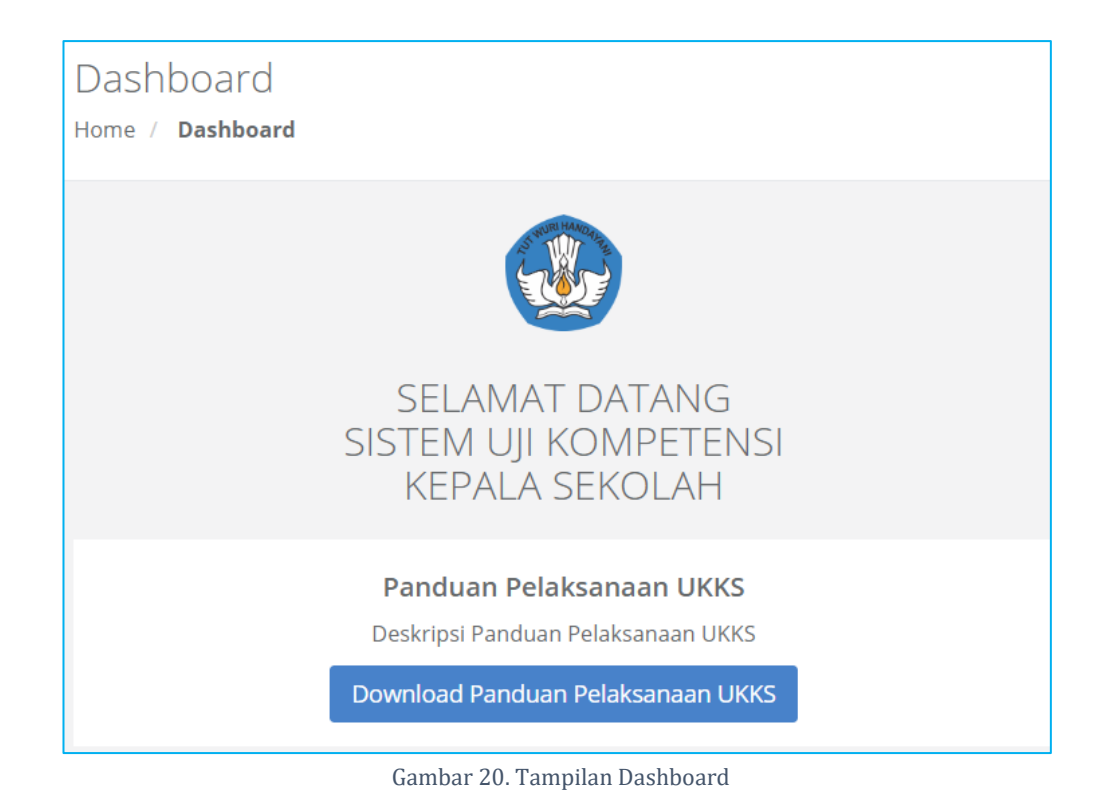

### **III. Upload Best Practice**

Menu ini digunakan untuk mengunggah dokumen *best practice* peserta. Dokumen yang diupload meliputi dokumen best practice, dokumen PKKS (Penilaian Kinerja Kepala Sekolah) tahun pertama, tahun kedua, dan tahun ketiga, surat keterangan sehat, dan dokumen PAK (Penilaian Angka Kredit.

Format Dokumen yang diupload untuk dokumen **best practice dapat berupa doc. atau docx**, sedangkan untuk dokumen **lainnya (PKKS 1, PKKS2, PKKS3, Surat Sehat, Kejuaraan/Penghargaan, PAK) berformat pdf.** dengan ukuran **maksimal 5MB.** 

| Upload Dokumen                                                                 |          |                       |
|--------------------------------------------------------------------------------|----------|-----------------------|
| Dokumen                                                                        |          | Status                |
| Upload Best Practice Format file : .doc atau .docx (Ukuran file maksimal 5 mb) |          |                       |
| Choose File No file chosen                                                     | ᆂ Upload | Relum Upload          |
| Upload PKKS 1 Format file : .pdf (Ukuran file maksimal 5 mb)                   |          |                       |
| Choose File No file chosen                                                     | 🛓 Upload | ¥ Belum Upload        |
| <i>Upload PKKS 2</i> Format file : .pdf (Ukuran file maksimal 5 mb)            |          |                       |
| Choose File No file chosen                                                     | 🛓 Upload | Relum Upload          |
| Upload PKKS 3 Format file : .pdf (Ukuran file maksimal 5 mb)                   |          |                       |
| Choose File No file chosen                                                     | 🛓 Upload | 🗙 Belum Upload        |
| Upload Surat sehat Format file : .pdf (Ukuran file maksimal 5 mb)              |          |                       |
| Choose File No file chosen                                                     | ᆂ Upload | ¥ Belum Upload        |
| Upload Kejuaraan/penghargaan Format file : .pdf (Ukuran file maksimal 5 mb)    |          |                       |
| Choose File No file chosen                                                     | 🛓 Upload | * Belum Upload        |
| <i>Upload PAK</i> Format file : .pdf (Ukuran file maksimal 5 mb)               |          |                       |
| Choose File No file chosen                                                     | ᆂ Upload | <b>X</b> Belum Upload |

Gambar 21. Tabel Upload Dokumen

Klik tombol Choose File kemudian pilih dokumen yang akan diunggah lalu klik **OPEN**. Apabila judul dokumen yang dipilih sudah tertera di kolom upload, klik

tombol <sup>L</sup>Upload</sup>. Dokumen yang berhasil di upload, maka keterangan pada kolom status dari <sup>R</sup>Belum Upload</sup> berubah menjadi <sup>Sudah Upload</sup>.

Apabila peserta akan mengganti dokumen yang diupload, maka peserta dapat upload ulang dokumen terbaru, maka dokumen yang lama otomatis akan terhapus.

#### **IV. Logout**

Peserta dapat menutup aplikasi dengan cara klik tombol Logout yang terletak di pojok kanan atas.

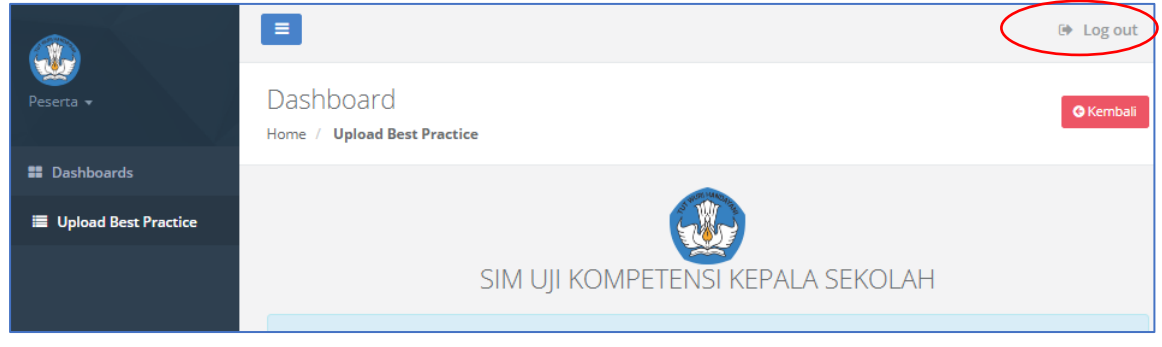

Gambar 22. Fitur Logout Peserta